## 電子メールの設定(Mac)

Mac メールの設定を MacOS X Mail を例にご説明いたします。

1.「Dock」から「Mail」を起動します。

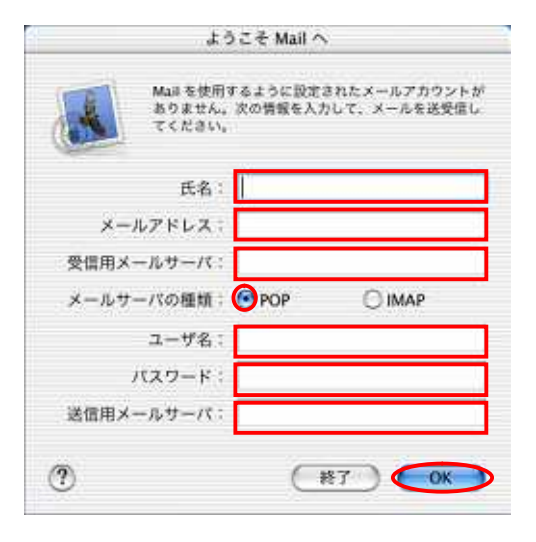

| 以下のとおり入力して、「OK」ボタンを押します。 |                                 |  |
|--------------------------|---------------------------------|--|
| 氏名                       | ご自分のお名前や愛称など                    |  |
| メールアドレス                  | メールアドレスを入力してください。               |  |
| 受信用メールサーバ                | 「 <b>受信用(POP)メールサーバー名</b> 」を入力し |  |
|                          | てください。                          |  |
|                          | mail.nactv.ne.jp あるいは           |  |
|                          | mail.nactv-s.ne.jp              |  |
| メールサーバの種類                | 「POP」を選択して下さい                   |  |
| ユーザ名                     | メール設定情報に記載された「 <b>アカウン</b>      |  |
|                          | ト」を入力してください。                    |  |
| パスワード                    | メール設定情報に記載された「 <b>パスワー</b>      |  |
|                          | <b>ド</b> を入力して下さい。パスワードは大小      |  |
|                          | 文字を区別して入力します。                   |  |
| 送信用メールサーバ                | 「 <b>送信メールサーバー名</b> 」を入力してくださ   |  |
|                          | 61.                             |  |
|                          | mail.nactv.ne.jp あるいは           |  |
|                          | mail.nactv-s.ne.ip              |  |

2.「ようこそ Mail ヘ」ウィンドウが表示されますので、

記載される内容については、「インターネット接続サー ビス登録確認書」をご参照ください。

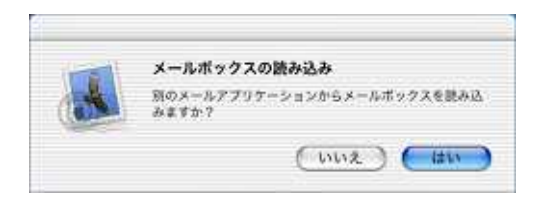

- ● メールボックスの読み込み

   メールボックスの読み込み
   メールボックスの読み込み
   メールボックスの読み込み
   メールボックスの時み込み
   メールボックスの時み込み

   しいていないのでは、
   Entourage
   Outlook Express
   クラリスメール (2.0v3)
   Netscape (4.0 以降)
   Eudora
   Mail for Mac OS X
   欄欄 mbox ファイル
- 3.「メールボックスの読み込み」ウィンドウが表示されますので別のメールソフトのデータを読み込む場合は、「はい」をクリックします。(このパソコンで始めてメールの設定を行う場合は「いいえ」ボタンを押します。)
- 4.3.で「はい」ボタンを押したときは、今まで使って いたメールソフトを選択します。

5.メールデータ取り込みが終了すれば設定は完了です。

Mac メールの設定を Outlook Express 5 を例にご説明いたします。

1 .Outlook Express5 を起動します。画面上の「ツール」メニューから「アカウント」を選択します。

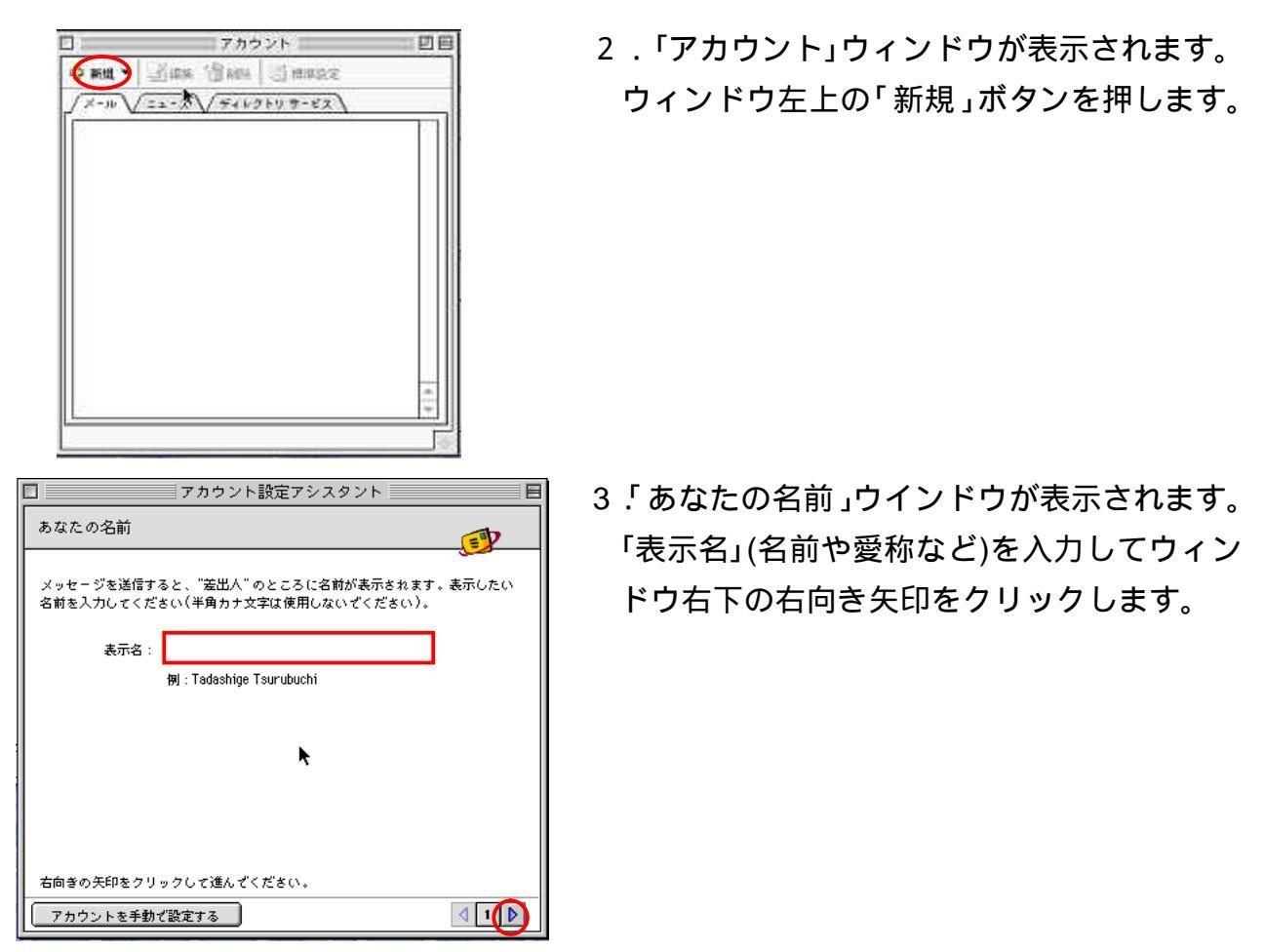

| アカウント設定アシスタント 日                                                 |  |  |
|-----------------------------------------------------------------|--|--|
| インターネット電子メールアドレス                                                |  |  |
| 電子メールのアドレスは、ほかのユーザーがあなたに電子メールを送信するために<br>使います。                  |  |  |
| <ul> <li>●すざに持っている電子メール アドレスを使う</li> <li>電子メール アドレス:</li> </ul> |  |  |
| 例:someone@microsoft.com                                         |  |  |
| ♀ 新しい Hotmail のアカウントを申し込む                                       |  |  |
|                                                                 |  |  |
|                                                                 |  |  |
| 右向きの矢印をクリックして進んでください。                                           |  |  |
| アカウントを手動で設定する                                                   |  |  |

4.「インターネット電子メールアドレス」ウイ ンドウが表示されます。

「電子メールアドレス」欄に「インターネ ット接続サービス登録確認書」に記載された お客様の電子メールアドレスを入力して、右 向き矢印をクリックします。

| アカウント設定アシスタント                                                                                         |            |
|----------------------------------------------------------------------------------------------------|------------|
| 電子メール サーバー名                                                                                           |            |
|                                                                                                    | 2 - → h    |
| モーメールにはさまさまな通信手段があります。 立転しているイン<br>サービス プロバイダの、電子メール サーバーの種類を選んざくださ<br>ほとんどのプロバイダで POP サーバーが使用されています。 | い。現在、      |
| 電子メール サーバーの種類:                                                                                        |            |
| 受信メール (POP. IMAP) サーバー・                                                                               |            |
| <u> 送信マール(SMTP)サーバー・</u>                                                                              |            |
| · · · · · · · · · · · · · · · · · · ·                                                                 |            |
|                                                                                                    |            |
| 石川さの大中をソリックして述んてくたさい。 アカウントを手動で設定する                                                                   | <b>₹</b> 3 |

アカウント設定アシスタント

ご利用のインターネット サービス プロバイダから通知された、アカウント ID と

参考:アカウント ID は、電子メール アドレ

スとは異なります。通常、電子メール アドレ スのアット マーク (@)の前の部分です。

参考:新著メールを確認する際にパスワード の入力を省略する場合は、上のチェックボッ

☑ パスワードを保存する

クスをオンにします。

E

E

4 4

Þ

インターネット メール ログオン

パスワードを入力してください。

アカウント ID: \*\*\*\*\*\*

パスワード: •••••••

右向きの矢印をクリックして進んでください。

アカウントを手動で設定する

5.以下のとおり入力して、右向き矢印をクリ ックします。

| 名称         | 内容                    |
|------------|-----------------------|
| メールサーバーの種類 | 「POP」を選択して下さい         |
| 受信用メールサーバー | 受信メールサーバー名を入力して       |
|            | ください。                 |
|            | mail.nactv.ne.jp あるいは |
|            | mail.nactv-s.ne.jp    |
| 送信用メールサーバー | 送信メールサーバー名を入力して       |
|            | ください。                 |
|            | mail.nactv.ne.jp あるいは |
|            | mail.nactv-s.ne.jp    |

記載されている内容については、「インターネット接続サービス登録確認書」をご参照ください。

 インターネットメールログオン」ウイン ドウが表示されます。

「インターネット接続サービス登録確認 書」に記載されているメール設定情報のうち 「アカウント」を「アカウントID」欄に、「パ スワード」を「パスワード」欄に入力し右向 き矢印を押します。

大文字小文字を区別して入力します。

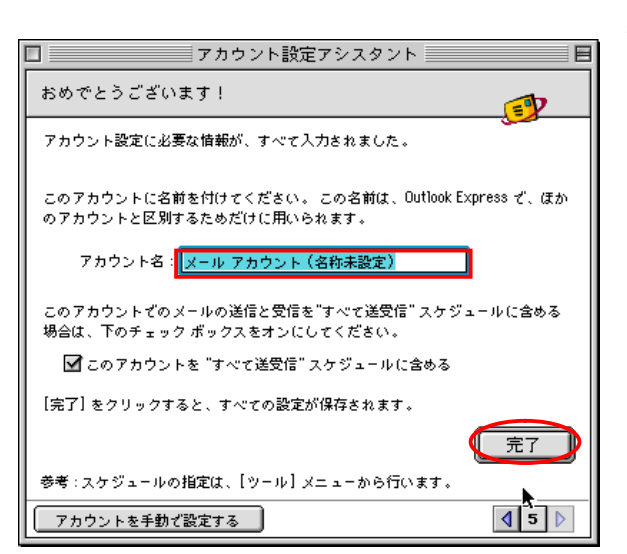

7.「アカウント名」(任意の名称)を入力し、 「完了」をクリックします。

8.メールデータ取り込みが終了すれば設定は完了です。